# 海大云学堂(雨课堂)使用说明

海大云学堂(雨课堂)支持手机端和电脑端登录,手机端首次登录需进行身份绑定, 已绑定用户无需再次绑定。

## 手机端登录

① 扫描下方二维码,关注【长江雨课堂】微信公众号;

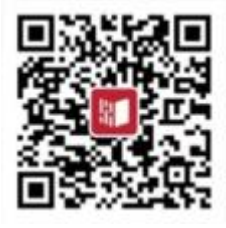

- ② 进入【长江雨课堂】公众号-【更多】-【身份绑定】 选择"中国海洋大学(本科)"进入绑定页面,输入 信息门户账号和密码完成绑定。
- ③ 点击【我的】--【课程】,可查看本学期课程;

| 长江雨  | 刚课室                                                             |                                             |   |  |
|------|-----------------------------------------------------------------|---------------------------------------------|---|--|
|      | 吧!                                                              |                                             |   |  |
|      | 课程:雨课堂智慧教学平<br>班级:教师智慧教学功能<br>老师: 许腾                            | 20                                          |   |  |
|      | 9:04                                                            |                                             |   |  |
| HI I | 口成功發表兩進受网方版                                                     |                                             |   |  |
|      | 法查查中脑                                                           |                                             |   |  |
|      | 请查看电脑                                                           | 4                                           |   |  |
|      | しんわり豆 水内 味 単内 レルス<br>请査着电路                                      | <b>冬</b> う<br>身份绑定                          | 2 |  |
|      | 1.10055至来中的K主P95400<br>请查看电脑<br>934                             | 各分绑定 所导绑定                                   | 2 |  |
|      | 1.000000000000000000000000000000000000                          | <b>身份绑定</b><br>账号绑定<br>加入班级                 | 2 |  |
|      | 1.000000000000000000000000000000000000                          | <b>身份绑定</b><br>身份绑定<br>账号绑定<br>加入班级<br>课堂暗号 | 2 |  |
|      | 1.0005至来(4)除至1495000<br>读查看电路<br>9.34<br>建程<br>课程<br>课件库<br>试题库 | <b>身份绑定</b><br>脉号绑定<br>加入班级<br>课堂暗号<br>寻求帮助 | 2 |  |

#### 电脑端登录

1. 信息门户登录: 教学科研栏目中点击【海大云学堂(雨课堂)】完成登录。

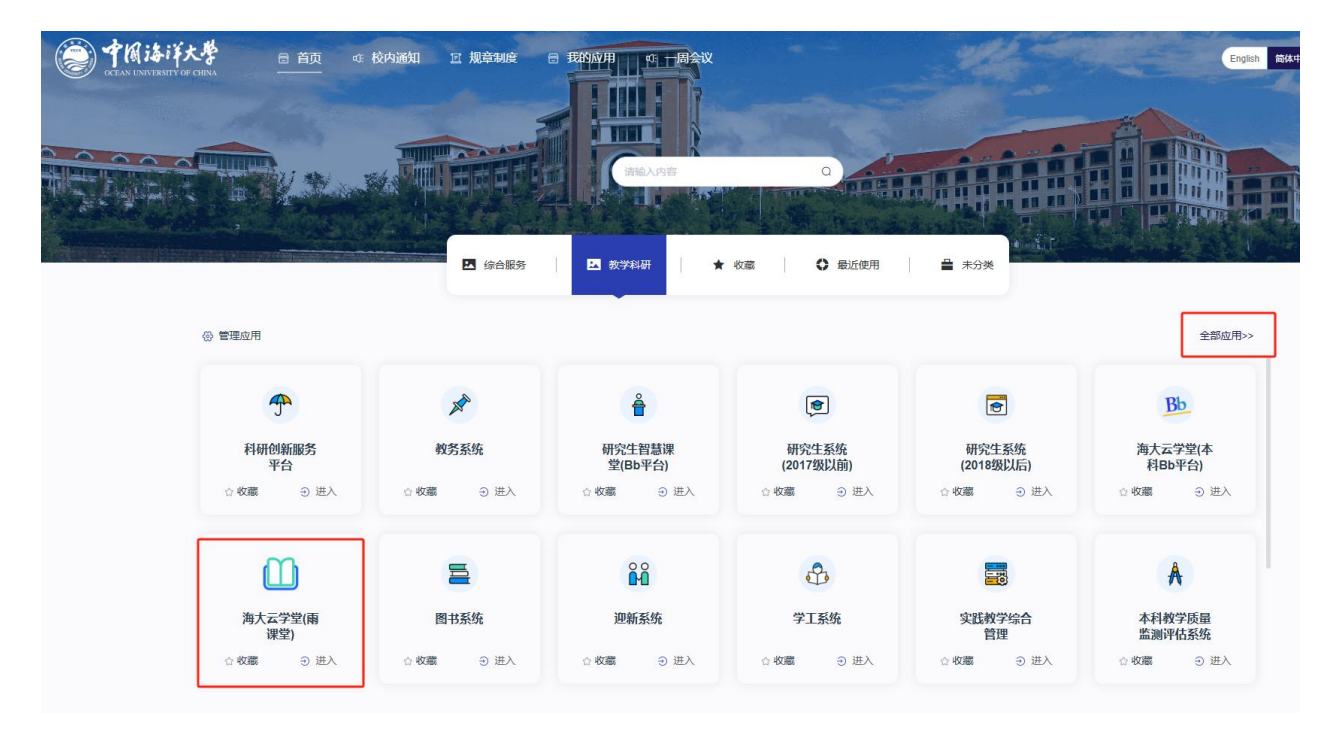

2. 网址登录:用谷歌或者火狐浏览器打开网址 https://oucbk.yuketang.cn/,输入学校信息门 户账号和密码进行登录。

# 技术支持

1. 海大云学堂(雨课堂)本科教学微信交流群

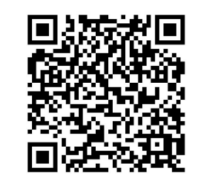

2. 联系电话:

雨课堂技术支持: 18006425681 祝老师

15069134610 李老师

教务处技术支持: 0532-66781907 于老师

3. 获取电子版操作指南。微信扫描下方二维码或【长江雨课堂】公众号中输入邀请码 查看培训视频。

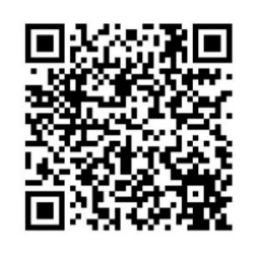

二维码有效期截至2025-01-01

### 邀请码: GN2A8A

长江雨课堂公众号中输入,长期有效

4. 获取更多帮助: bsupport@xuetangx.com (1-2个工作日内回复)

## 注意事项:

建议师生手机端使用【长江雨课堂】公众号,系学校专属服务器,课堂上课及建课功

能更完善,已使用雨课堂公众号的老师需要迁移课程至【长江雨课堂】。